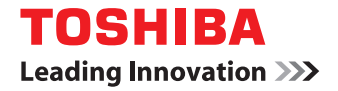

# MULTIFUNCTIONELE DIGITALE KLEURENSYSTEMEN / MULTIFUNCTIONELE DIGITALE SYSTEMEN Gebruikershandleiding voor AirPrint

#### ©2013 TOSHIBA TEC CORPORATION Alle rechten voorbehouden Volgens de copyrightwet mag deze handleiding niet worden gereproduceerd, in welke vorm dan ook, zonder voorafgaande schriftelijke toestemming van TOSHIBA TEC CORPORATION.

# Voorwoord

Hartelijk dank voor de aanschaf van het TOSHIBA multifunctionele digitale systeem. In deze handleiding worden de instructies voor het afdrukken met de AirPrint functie beschreven. Lees deze handleiding alvorens deze functie te gebruiken. Houd deze handleiding bij de hand en maak er gebruik van om een omgeving te configureren waarin de functies van de eSTUDIO ten volle worden benut.

# Gebruik van deze handleiding

# Symbolen in deze handleiding

In deze handleiding staan een aantal belangrijke items aangegeven aan de hand van de onderstaande symbolen. Lees deze passages voordat u dit multifunctionele systeem gaat gebruiken.

|           | Wijst op een mogelijk gevaarlijke situatie die, tenzij deze wordt vermeden, kan leiden tot overlijden, ernstig letsel of ernstige beschadiging van of brand in het multifunctionele systeem of voorwerpen in de naaste omgeving ervan.     |
|-----------|----------------------------------------------------------------------------------------------------|
|           | Wijst op een mogelijk gevaarlijke situatie die, tenzij deze wordt vermeden, kan leiden tot licht of matig letsel, lichte beschadiging van het multifunctionele systeem of voorwerpen in de naaste omgeving ervan, of verlies van gegevens. |
| Opmerking | Wijst op informatie waar u bij het bedienen van het multifunctionele systeem op moet letten.                                                                                                    |

Behalve wat hierboven staat beschreven, bevat deze handleiding ook informatie die nuttig kan zijn voor de bediening van dit apparaat, met behulp van de volgende tekens:

TipBeschrijft handige informatie die van pas kan komen wanneer u het multifunctionele<br/>systeem bedient.Image: System bediend:Pagina's met onderwerpen die gerelateerd zijn aan uw huidige werkzaamheden. Bekijk<br/>deze pagina's naar behoefte.

# Schermbeelden en werkwijzen

In deze handleiding worden de schermbeelden en werkwijzen beschreven voor Mac OS X 10.8.x. De informatie op de display kan afwijken, afhankelijk van de wijze waarop het multifunctionele systeem wordt gebruikt, zoals de toestand van de geïnstalleerde opties, de versie van het besturingssysteem en de toepassingen.

# Handelsmerken

- De officiële benaming van Windows XP is Besturingssysteem Microsoft Windows XP.
- De officiële benaming van Windows Vista is Besturingssysteem Microsoft Windows Vista.
- De officiële benaming van Windows 7 is Besturingssysteem Microsoft Windows 7.
- De officiële benaming van Windows 8 is Besturingssysteem Microsoft Windows 8.
- De officiële benaming van Windows Server 2003 is Besturingssysteem Microsoft Windows Server 2003.
- De officiële benaming van Windows Server 2008 is Besturingssysteem Microsoft Windows Server 2008.
- De officiële benaming van Windows Server 2012 is Besturingssysteem Microsoft Windows Server 2012.
- Microsoft, Windows, Windows NT en de merknamen en productnamen van andere Microsoft-producten zijn handelsmerken van Microsoft Corporation in de Verenigde Staten en andere landen.
- Macintosh, Mac OS, Safari, iPhone, iPad en iPod touch zijn handelsmerken van Apple Inc. in de Verenigde Staten en andere landen.
- AirPrint en het AirPrint-logo zijn handelsmerken van Apple Inc.
- IOS is een handelsmerk of wettelijk gedeponeerde handelsmerk van Cisco in de Verenigde Staten en andere landen en wordt gebruikt onder licentie.
- Adobe, Acrobat, Reader en PostScript zijn handelsmerken of wettelijk gedeponeerde handelsmerken van Adobe Systems Incorporated in de Verenigde Staten en/of andere landen.
- Mozilla, Firefox en het Firefox-logo zijn handelsmerken of wettelijk gedeponeerde handelsmerken van Mozilla Foundation in de Verenigde Staten en andere landen.
- IBM, AT en AIX zijn handelsmerken van International Business Machines Corporation.
- NOVELL, NetWare en NDS zijn handelsmerken van Novell, Inc.
- TopAccess is een handelsmerk van Toshiba Tec Corporation.
- Andere in deze handleiding voorkomende bedrijfsnamen en productnamen zijn de handelsmerken van de respectieve bedrijven ervan.

# **AFDRUKKEN MET DE FUNCTIE AirPrint**

In dit hoofdstuk worden de instructies voor het afdrukken met de AirPrint functie beschreven.

| Voor het gebruik van de AirPrint functie                                                                                                    |   |
|----------------------------------------------------------------------------------------------------|---|
| Mogelijkheden en beperkingen         drukken vanaf Macintosh         Hoe installeren         Standaard afdrukken         Afdrukopties wijzigen         drukken vanaf iOS apparaten         Standaard afdrukken         Afdrukopties wijzigen         rPrint in TopAccess instellen         AirPrint in/uitschakelen         Ontwaken uit Suner slaapstand | 4 |
| Sor het gebruik van de AirPrint functie                                                                                                    |   |
| Hoe installeren                                                                                                    |   |
| Standaard afdrukken                                                                                                    |   |
| Afdrukopties wijzigen                                                                                                    | 8 |
| Afdrukken vanaf iOS apparaten                                                                                                    |   |
| Standaard afdrukken                                                                                                    |   |
| Afdrukopties wijzigen                                                                                                    |   |
| AirPrint in TopAccess instellen                                                                                                    |   |
| AirPrint in/uitschakelen                                                                                                    |   |
| Ontwaken uit Super-slaapstand                                                                                                    |   |
|                                                                                                    |   |

# Voor het gebruik van de AirPrint functie

AirPrint is een functie waarmee het mogelijk is om draadloos te printen vanaf een Macintosh computer of een iOS apparaat die met hetzelfde netwerk verbonden is als een AirPrint-geschikt multifunctioneel digitaal systeem. U hoeft hiervoor geen printerstuurprogramma te hebben geïnstalleerd op deze computer of apparaat.

#### Opmerking

De AirPrint functie is alleen beschikbaar bij gebruik van computers of apparaten waarin de volgende besturingssystemen zijn geïnstalleerd.

- Mac OS X 10.7 of hoger (voor Macintosh computers)
- iOS 4.2 of hoger (voor iPad, iPhone in 3GS of hoger of iPod touch van 3e generatie of hoger)

# Mogelijkheden en beperkingen

- Als u de draadloze LAN-module (optioneel) wilt gebruiken, moeten de instellingen voor deze module vooraf zijn ingesteld. Raadpleeg voor meer informatie over het instellen van de draadloze LAN-module de **Operator's Manual** for Wireless LAN Module.
- Controleer of [AAN] is ingesteld voor de volgende instellingen op het TopAccess menu.
  - [Bonjour aan]
  - [IPP aan]
  - [AirPrint aan]

Voor meer informatie over [Bonjour aan] en [IPP aan], raadpleeg de **TopAccess Guide**. Voor [AirPrint aan], raadpleeg de volgende pagina deze handleiding:

- P.16 "AirPrint in/uitschakelen"
- Als u de AirPrint functie wilt gebruiken met het apparaat bij ingeschakelde super-slaapstand, vink dan de selectievakjes [Bonjour] en [AirPrint Discovery] aan in [Wake Up Setting] onder [Netwerk] van [ADMIN] vanaf TopAccess.

Voor meer informatie over [Bonjour], raadpleeg de **TopAccess Guide**. Voor [AirPrint Discovery], raadpleeg de volgende pagina deze handleiding:

- P.16 "Ontwaken uit Super-slaapstand"
- Bij dit apparaat wordt de AirPrint functie alleen ondersteund voor de Infrastructure mode, niet voor de Ad hoc mode.
- De AirPrint functie kan niet worden gebruikt met apparatuur waarvan de gebruikersverificatie is ingeschakeld. Voor meer informatie over gebruikersverificatie, raadpleeg de *TopAccess Guide*.
- De AirPrint functie is niet ingeschakeld in de High Security mode. Voor meer informatie over High Security mode, raadpleeg de *High Security Mode Management Guide*.
- Sommige zwart-witgegevens kunnen mogelijk als kleurgegevens worden geteld, afhankelijk van de specificaties van de door u gebruikte afdruktoepassingen.
- De gecodeerde PDF-bestanden kunnen niet worden afgedrukt vanaf een apparaat met iOS geïnstalleerd.
- Het afdrukken met de AirPrint functie vanaf een onderstaand model kan langer duren dan het afdrukken met een printerstuurprogramma vanaf een computer.
  - e-STUDIO2051C/2551C

# Afdrukken vanaf Macintosh

# Hoe installeren

Voer het installeren uit vanaf het menu Systeemvoorkeuren.

1 Klik op [Systeemvoorkeuren] om te starten en klik vervolgens op [Afdrukken en scannen].

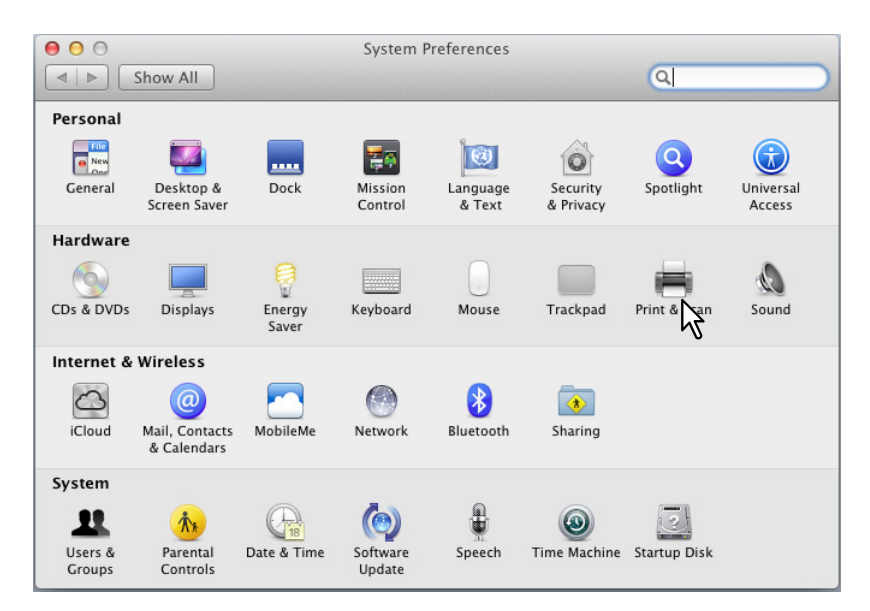

Het dialoogvenster [Afdrukken en scannen] verschijnt.

# 2 Klik op [+].

| Pi                                         | rint & Scan                                                      |
|--------------------------------------------|------------------------------------------------------------------|
|                                            | No printers are available.<br>Click Add (+) to set up a printer. |
| Default printer:                           | Last Printer Used \$                                             |
| Default paper size:                        | A4 ÷                                                             |
| Click the lock to prevent further changes. | (?)                                                              |

Het dialoogvenster [Printer toevoegen] verschijnt.

# **3** Selecteer een multifunctionele digitale systeem dat de AirPrint functie ondersteunt uit de [Printernaam] lijst. Selecteer vervolgens [AirPrint Printer] uit de lijst [Afdrukken met] en klik vervolgens op [Toevoegen].

| 00                          | Add Printer         |
|-----------------------------|---------------------|
|                             | Q                   |
| Default Fax IP Windows      | Search              |
| Printer Name                | ▲ Kind              |
| TOSHIBA e-STUDIO5055C-07585 | 5181 Bonjour        |
|                             | <sup>17</sup> 1     |
|                             |                     |
|                             |                     |
|                             |                     |
|                             |                     |
| Name: TOSHIBA e-ST          | TUDIO5055C-07585181 |
| Location:                   |                     |
| Print Using: AirPrint Print | ar N                |
| Find Using. AirFind Find    |                     |
|                             | · 2                 |
|                             |                     |
|                             | - SA                |

Het installeren wordt uitgevoerd. Het onderstaande menu verschijnt na afloop van het installeren.

| 000                                                       | Print & Scan                          |                                                                                                    |
|-----------------------------------------------------------|---------------------------------------|----------------------------------------------------------------------------------------------------|
| ▲ ► Show All                                              |                                       | Q                                                                                                    |
| Printers<br>TOSHIBA e-STUDIOS<br>• Idle, Last Used<br>+ – | Location:<br>Kind: TO<br>Status: Idle | OSHIBA e-STUDIO5055C-07585181<br>Open Print Queue<br>Options & Supplies<br>SHIBA e-STUDIO5055C-AirPrint<br>e<br>on the network Sharing Preferences |
| Defa                                                      | ult printer: Last Printer             | tr Used                                                                                                    |
| UICK the lock to prevent furthe                           | r changes.                            | ()                                                                                                    |

Het installeren is voltooid. Verlaat het [Afdrukken en scannen] menu.

# Standaard afdrukken

- 1 Selecteer [Afdrukken] in het menu [Bestand] van de toepassing. Het dialoogvenster [Afdrukken] verschijnt.
- **2** Stel de gewenste afdrukopties in en klik op [Afdrukken].

| Printer: TO | OSHIBA e-STUDIO5055C-075 🛟                                                                                         |
|-------------|----------------------------------------------------------------------------------------------------|
| Presets: De | fault Settings 🗘                                                                                                   |
| Copies: 1   | 🗧 🖨 B & W 📄 Two-Sided                                                                                              |
| Pages: Al   | ↓ <b>↓</b>                                                                                                    |
| ents Sta    | <image/> <image/> <image/> <image/> <text><text><text><text><text><text></text></text></text></text></text></text> |
|             | Router Destant Sector Int                                                                                          |
| S X Llon.   | ally display their con                                                                                             |
| (           | ◄   ◀   1 of 1 ►   ►►                                                                                              |
| ? PDF T     | ow Details Cancel Print                                                                                            |

Raadpleeg voor instructies m.b.t. de instellingsmogelijkheden de volgende pagina:

#### Opmerking

De weergave van het dialoogvenster [Afdrukken] is toepassingsgebonden.

# Afdrukopties wijzigen

Naast de standaardinstellingen zoals het aantal kopieën of het afdrukbereik, kunt u ook diverse opties van het apparaat instellen.

# Basis-instelmenu

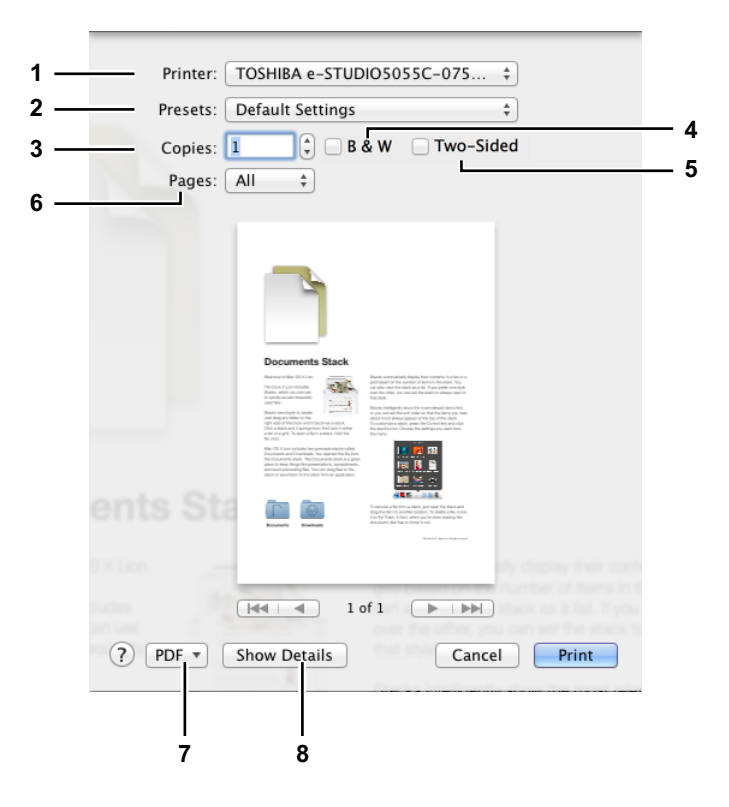

#### 1) Printer

Hiermee kan de printer worden gekozen die moet worden gebruikt voor het afdrukken.

#### 2) Instellingen

Hier wordt de inhoud opgeslagen die in het dialoogvenster [Afdrukken] is ingesteld en kan de opgeslagen inhoud worden opgeroepen.

#### 3) Kopieën

Hier kan het aantal af te drukken kopieën worden ingesteld.

#### 4) Z & W

Hier aanvinden om af te drukken in zwart-witmodus, ongeacht de kleuren van het document.

#### 5) Dubbelzijdig

Hier kunt u bepalen of u papiervellen aan beide zijden of enkelzijdig wil afdrukken.

#### Opmerking

Deze functie is alleen beschikbaar wanneer de automatische duplexeenheid in het apparaat geïnstalleerd is.

#### 6) Pagina's

Hier kan het bereik van af te drukken pagina's worden ingesteld. Voer de nummers van de eerste en de laatste pagina in om slechts een deel van een document af te drukken.

#### 7) PDF

Hier worden de PDF workflow menu's weergegeven.

#### 8) Details tonen

Hiermee kan worden overgeschakeld van het basis-instelmenu naar het gedetailleerde instelmenu.  $\square$  P.9 "Gedetailleerde instelmenu"

## Gedetailleerde instelmenu

#### Tip

De weergegeven menu-items kunnen ietwat verschillen naargelang de gebruikte toepassingen.

|                                                                                                    | Copies: 📘 🗌 Black & White 🗌 Two-Sided                       |
|----------------------------------------------------------------------------------------------------|-------------------------------------------------------------|
|                                                                                                    | Pages: • All                                                |
| Answerden Status and Status and S | From: 1 to: 1<br>Paper Size: A4 ‡ 210 by 297 mm             |
|                                                                                                    | - Orientation:                                              |
| Image: Section 2010         Image: Section 2010                                                                                                    | Preview \$                                                  |
|                                                                                                    | 🗹 Auto Rotate                                               |
|                                                                                                    | <b>Scale</b> : 93 %                                         |
| [det   et al. 1 of 1 (▶   ▶▶)                                                                                                    | Scale to Fit:      Print Entire Image     Fill Entire Paper |
|                                                                                                    | Copies per page: 1                                          |
| 2 PDE x Hide Datails                                                                                                    | Cancel                                                      |

#### 1) Printer

Hiermee kan de printer worden gekozen die moet worden gebruikt voor het afdrukken.

#### 2) Instellingenn

Hier wordt de inhoud opgeslagen die in het dialoogvenster [Afdrukken] is ingesteld en kan de opgeslagen inhoud worden opgeroepen.

#### 3) Kopieën

Hier kan het aantal af te drukken kopieën worden ingesteld.

#### 4) Zwart & wit

Hier aanvinden om af te drukken in zwart-witmodus, ongeacht de kleuren van het document.

#### 5) Dubbelzijdig

Hier kunt u bepalen of u papiervellen aan beide zijden of enkelzijdig wil afdrukken.

#### Opmerking

Deze functie is alleen beschikbaar wanneer de automatische duplexeenheid in het apparaat geïnstalleerd is.

#### 6) Pagina's

Hier kan het bereik van af te drukken pagina's worden ingesteld. Voer de nummers van de eerste en de laatste pagina in om slechts een deel van een document af te drukken.

#### 7) Papierformaat

Hier kan het formaat van het af te drukken document worden ingesteld.

#### 8) Oriëntatie

Hier kan de afdrukrichting van het papier worden ingesteld.

#### 9) Printoptie menu

Hier aanvinken om extra printopties weer te geven. U kunt de toepassingsspecifieke afdrukopties of de gedetailleerde afdrukopties van dit apparaat instellen door van menu over te schakelen.

#### 10) PDF

Hier worden de PDF workflow menu's weergegeven.

#### 11) Details verbergen

Hiermee kan worden overgeschakeld van het gedetailleerde instelmenu naar het basis-instelmenu.

#### [Media en kwaliteit] menu

U kunt de papiertoevoerbron of het mediatype kiezen.

| Med         | dia & Quality | * |    |
|-------------|---------------|---|----|
| Feed from:  | Auto Select   |   | \$ |
| Paper Type: | Auto Select   |   | \$ |

#### 1) Toevoerbron

Hier kan de papierbron worden gekozen.

#### 2) Papiertype

Hier kan het mediatype van het papier worden ingesteld.

#### [Lay-out] menu

U kunt de lay-out van de afgedrukte pagina's op een vel (N-up instelling) instellen.

| Layout            |                                                                   | \$       |
|-------------------|-------------------------------------------------------------------|----------|
| Pages per Sheet:  | 1                                                                 | *        |
| Layout Direction: |                                                                   | £4       |
| Border:           | None                                                              | *        |
| Two-Sided:        | Off                                                               | <b>*</b> |
|                   | <ul> <li>Reverse page orier</li> <li>Flip horizontally</li> </ul> | ntation  |

#### 1) Pagina's per vel

Hier kan het aantal pagina's per vel worden ingesteld.

#### 2) Lay-out richting

Hiermee kan de opstelling van de pagina's op een vel worden ingesteld.

#### 3) Rand

Hier kan het aantal en de dikte van de kantstrepen worden ingesteld.

#### 4) Dubbelzijdig

Hier kunt u bepalen of u papiervellen aan beide zijden of enkelzijdig wil afdrukken.

#### Opmerking

Deze functie is alleen beschikbaar wanneer de automatische duplexeenheid in het apparaat geïnstalleerd is.

5) Paginastand omkeren

Om de afdrukrichting om te keren.

6) Horizontaal spiegelen

Hiermee kan de spiegelafdruk van een pagina worden ingesteld.

#### [Omgaan met papier] menu

U kunt de omgangswijzen met papier instellen zoals de afdrukvolgorde of het afdrukken van alleen even of oneven pagina's.

| Paper Handl             | ing 🗘 🗧                 |    |
|-------------------------|-------------------------|----|
|                         | 🗹 Collate pages         |    |
| Pages to Print:         | All pages               | ÷  |
| Page Order:             | Automatic               | ÷  |
|                         | Scale to fit paper size |    |
| Destination Paper Size: | Suggested Paper: A4     | Å. |
|                         | Scale down only         |    |

#### 1) Pagina's ordenen

Dit selectievakje aanvinken om de afgedrukte documenten voor elke kopie te ordenen wanneer meer dan één kopie wordt afgedrukt (sort-printing).

#### 2) Af te drukken pagina's

Hier kan worden gekozen of alle of alleen de even/oneven pagina's worden afgedrukt.

#### 3) Paginavolgorde

Hier kan de paginavolgorde voor het afdrukken worden ingesteld.

#### 4) Pas aan papierformaat aan

Aanvinken om het afdrukformaat te vergroten/verkleinen. Indien deze optie is aangevinkt, worden documentafbeeldingen vergroot of verkleind afgedrukt naargelang het gekozen papierformaat. Indien u de documentafbeeldingen niet wilt vergroten maar ze op een groter papierformaat wilt afdrukken dan het formaat van document, vink dan het selectievakje [Verklein alleen] aan.

#### [Titelpagina] menu

Hier kunt u de instellingen voor de titelpagina (banner) beheren.

| Cover Page                | \$     |   |
|---------------------------|--------|---|
| Print Cover Page: 💿 None  |        |   |
| O Before document         |        |   |
| O After document          |        |   |
| Cover Page Type: standard | *<br>* |   |
| Billing Info:             |        | ] |

#### 1) Titelpagina afdrukken

Hier kunt u aangeven of een titelpagina al dan niet is opgenomen en het invoerpunt, indien ingesteld voor opname.

#### 2) Titelpagina type

Hiermee kan het type van de titelpagina worden ingesteld.

#### 3) Betaalgegevens

Voer de betaalgegevens in om ze op titelpagina te doen verschijnen.

#### Opmerking

Door de beperkingsinstellingen van Mac OS worden de ingevoerde letters die het ingestelde veld van dit optiepunt overschrijden niet weergegeven.

#### [Afwerkingsopties] menu

U kunt de instellingen voor het nieten ingeven.

|         | Finishing Options | \$ |
|---------|-------------------|----|
| Staple: | None              | \$ |

#### 1) Nieten

Hier kan de nietmethode worden gekozen.

## [Toevoerniveaus] menu

U kunt de resterende niveaus van de toner en papier controleren.

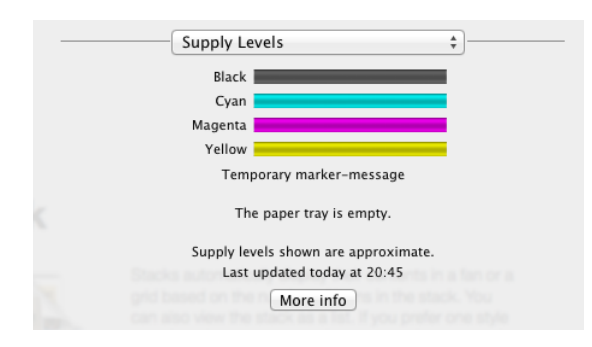

# Afdrukken vanaf iOS apparaten

In dit hoofdstuk worden de instructies voor het afdrukken vanaf een iPhone als voorbeeld gegeven. De schermbeelden verschillen, afhankelijk van het apparaat.

# Standaard afdrukken

1 Tik op het actie-icoon ( 🖄 ).

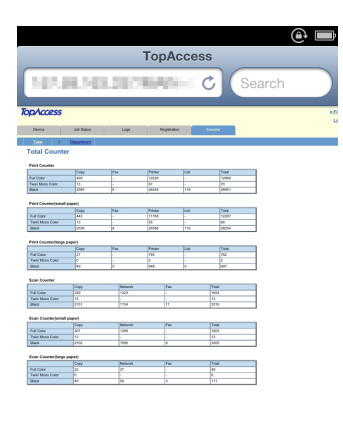

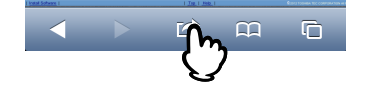

### 2 Tik op [Druk af]. Links: iOS4 en iOS5

Rechts: iOS6

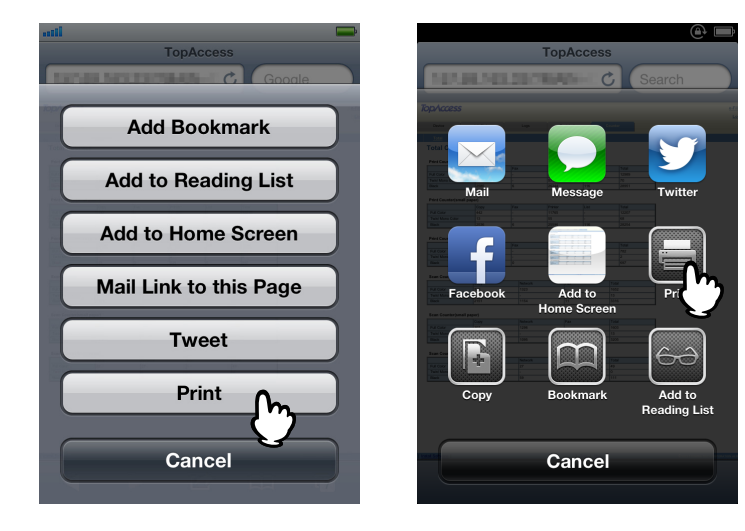

Raadpleeg voor instructies m.b.t. de instellingsmogelijkheden de volgende pagina:

Het afdrukken begint.

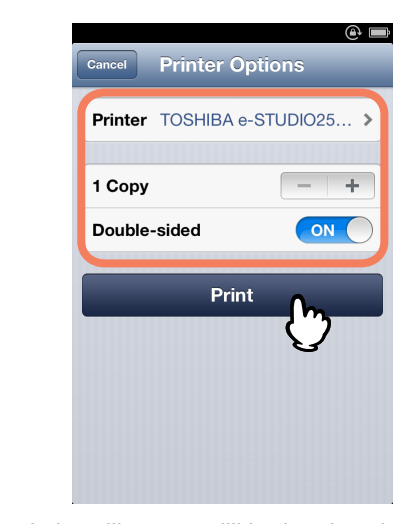

- **5** Stel de gewenste printeropties in en tik op [Druk af].
- Printer Options Printer
- **4** Tik op de weergegeven naam van het apparaat.

Er verschijnt een lijst met AirPrint-compatibele printers.

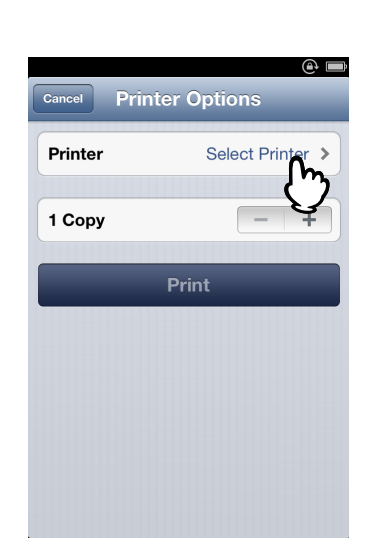

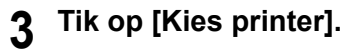

# Afdrukopties wijzigen

U kunt de onderstaande printeropties instellen.

#### Opmerkingen

- Sommige printeropties kunnen niet worden gewijzigd afhankelijk van de gebruikte toepassingen of van het type gegevens van het document.
- Het afdrukken van een document in de modus kleur of grijstinten is afhankelijk van de gebruikte toepassingen of van het type gegevens van het document.

#### • Printer

Hiermee kan de printer worden gekozen die moet worden gebruikt voor het afdrukken.

Kopieën

Hier kan het aantal af te drukken kopieën worden ingesteld.

Dubbelzijdig

Hier kunt u bepalen of u papiervellen aan beide zijden of enkelzijdig wil afdrukken.

#### Opmerking

Door de beperkingsinstellingen van Mac OS worden de ingevoerde letters die het ingestelde veld van dit optiepunt overschrijden niet weergegeven.

#### • Pagina's

Hier kan het bereik van af te drukken pagina's worden ingesteld. Deze optie is alleen instelbaar als het document een PDF-bestand is.

#### Papierformaat

Hier kan het papierformaat worden gekozen. Deze optie is alleen instelbaar als het document een afbeelding is, zoals bijvoorbeeld een foto.

# AirPrint in TopAccess instellen

Met TopAccess kunt de AirPrint service instellen. Stel de nodige instellingen in.

Tips

- Bij dit apparaat hoeven de instellingen niet te worden gewijzigd om gebruik te kunnen maken van de AirPrint service; het is immers standaard [Aan] ingeschakeld.
- U moet zich aanmelden in de TopAccess-beheerdersmodus om de instellingen van de AirPrint service te wijzigen. Voor de instructies voor het gebruik van TopAccess, raadpleeg de **TopAccess Guide**.

# AirPrint in/uitschakelen

De AirPrint service kan m.b.v. TopAccess worden in [Aan] of uitgeschakeld [Uit]. [Administration] Tab - [Setup] menu - [Printservice-instelling] submenu - [AirPrint aan]

|   | 1 Print Ser<br>AirPrint<br>Enable Air<br>"IPP Print                                                                                                    | rPrint Enable M<br>, Bounjour are enabled if AirPrint is set to Enable.        |
|---|----------------------------------------------------------------------------------------------------|--------------------------------------------------------------------------------|
|   | Naam item                                                                                                    | Omschrijving                                                                   |
| 1 | AirPrint aan                                                                                                    | Kies [Aan] of [Uit] voor de AirPrint service. [Aan] is de standaardinstelling. |
|   | <ul> <li>Opmerkingen</li> <li>Deze functie is uitgeschakeld wanneer gebruikersverificatie ingeschakeld is.</li> <li>Als de instelling [Aan] is, zijn ook de Bonjour en IPP instellingen ingeschakeld.</li> </ul> |                                                                                |

# Ontwaken uit Super-slaapstand

U kunt dit apparaat uit de Super-slaapstand doen ontwaken bij gebruik van de AirPrint service. Kies [Administration] Tab - [Setup] menu - [Netwerkinstellingen] submenu - [Ontwaken instellen], en kies het selectievakje [AirPrint Discovery].

Tip

Het selectievakje [AirPrint Discovery] werd standaard door de fabrikant aangevinkt.

# MULTIFUNCTIONELE DIGITALE KLEURENSYSTEMEN / MULTIFUNCTIONELE DIGITALE SYSTEMEN Gebruikershandleiding voor AirPrint

# TOSHIBA TEC CORPORATION

1-11-1, OSAKI, SHINAGAWA-KU, TOKYO, 141-8562, JAPAN